## ACTIVITE 2 : Représentation numérique à l'aide du logiciel SOLIDWORKS

STRUCTURELLE

<u>Objectif :</u>

Modélisation d'un motoréducteur du robot suiveur de ligne

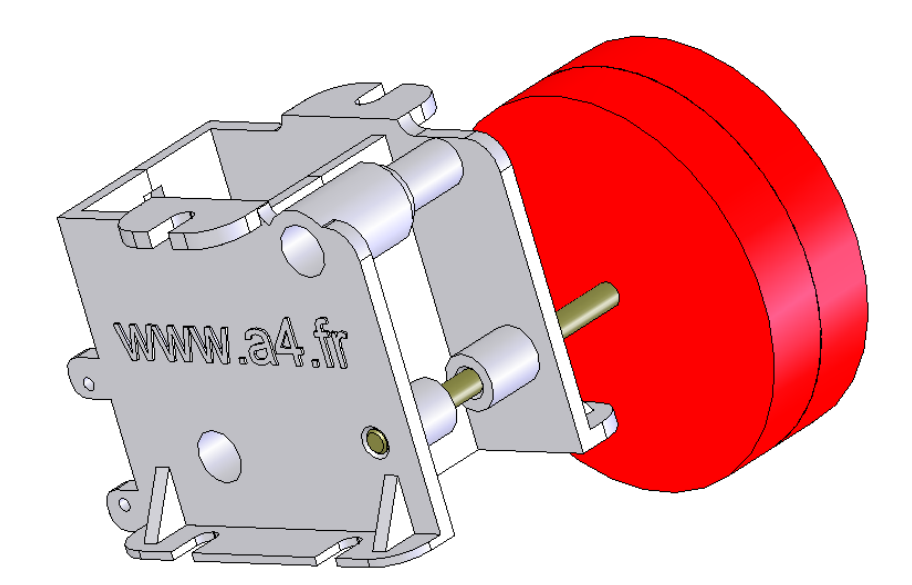

## Déroulement de l'activité :

- 1. Reprise en main du logiciel : dessin de l'axe du motoréducteur.
- 2. Apprentissage de fonctions avancées : Modélisation de la roue du motoréducteur.
- 3. Réalisation d'un assemblage : Assemblage motoréducteur.

| Crée par : JG | Le : 17/02/13 (indice n°1) | Modifié le : | Page 1 sur 8 |
|---------------|----------------------------|--------------|--------------|

| 1                                                         | 1                                                                                                    |          |                    |                   |                |            |                                                                                                    |                                          |  |  |
|-----------------------------------------------------------|----------------------------------------------------------------------------------------------------|----------|--------------------|-------------------|----------------|------------|----------------------------------------------------------------------------------------------------|------------------------------------------|--|--|
| Collè<br>G. ONS                                           | ège<br>SLOW                                                                                                    | Séque    | Technologie        |                   |                |            |                                                                                                    |                                          |  |  |
| 63 - LEZOUX MODELISATION DU REEL REPRESENTAT<br>STRUCTURE |                                                                                                    |          |                    |                   |                |            | NTATION<br>TURELLE                                                                                                    | 3 <sup>ème</sup>                         |  |  |
| 1.                                                        | 1. Reprise en main du logiciel SOLIDWORKS                                                                                                    |          |                    |                   |                |            |                                                                                                    |                                          |  |  |
| Oh                                                        |                                                                                                    |          |                    |                   |                |            |                                                                                                    |                                          |  |  |
| <u>00</u><br>De                                           | <u>Objectit</u><br>Dessin de l'axe du motoréducteur                                                                                                    |          |                    |                   |                |            |                                                                                                    |                                          |  |  |
|                                                           |                                                                                                    |          |                    |                   |                |            |                                                                                                    |                                          |  |  |
|                                                           |                                                                                                    |          |                    |                   |                | /          |                                                                                                    |                                          |  |  |
|                                                           |                                                                                                    |          |                    |                   |                |            |                                                                                                    |                                          |  |  |
|                                                           |                                                                                                    |          |                    |                   | /              |            |                                                                                                    |                                          |  |  |
|                                                           |                                                                                                    |          |                    |                   | 56             |            |                                                                                                    |                                          |  |  |
|                                                           |                                                                                                    |          |                    | /                 |                |            |                                                                                                    |                                          |  |  |
|                                                           |                                                                                                    |          |                    |                   |                |            |                                                                                                    |                                          |  |  |
|                                                           |                                                                                                    |          |                    |                   |                |            |                                                                                                    |                                          |  |  |
|                                                           |                                                                                                    |          |                    |                   |                |            |                                                                                                    |                                          |  |  |
|                                                           |                                                                                                    |          |                    | 23                |                |            |                                                                                                    |                                          |  |  |
|                                                           |                                                                                                    |          |                    |                   |                |            |                                                                                                    |                                          |  |  |
|                                                           | Déro                                                                                                    | oulem    | ent de             | l'activité :      |                |            |                                                                                                    |                                          |  |  |
|                                                           |                                                                                                    |          |                    |                   |                |            | 1                                                                                                    |                                          |  |  |
|                                                           | Faire                                                                                                    | e une c  | opie du f          | ichier "pièce vic | de à copier" d | dans votre |                                                                                                    |                                          |  |  |
| 10                                                        | doss                                                                                                    | lier Sol | lidworks<br>ichier | et le renommer    | "AXE PROPL     | ILSO".     |                                                                                                    |                                          |  |  |
| 20                                                        | Réal                                                                                                    | iser un  | ne esquiss         | e cercle de 1.5 i | mm de rayon    |            |                                                                                                    |                                          |  |  |
|                                                           | Exéc                                                                                                    | cuter l  | a fonctio          | n "base/bossage   | e extrudé" :   | Borgne, 56 | S Edition d'éducation de SolidW                                                                                                    | orks - Usage                             |  |  |
|                                                           | mm.                                                                                                    | Valide   | r                  | 2                 |                | 2          | Fichier Edition Affichage       Image: Image interval       Image interval       Image inter | Insertion                                |  |  |
| 20                                                        |                                                                                                    |          |                    |                   |                |            |                                                                                                    | ■ A Borgne ▼ A Borgne ▼ A 1 56 ÷         |  |  |
| 30                                                        |                                                                                                    |          |                    |                   |                |            | Base/Bossage extrudé                                                                                                    | Direction 2                              |  |  |
|                                                           |                                                                                                    |          |                    |                   |                |            | E L                                                                                                    | Fonction minee     Contours sélectionnés |  |  |
|                                                           |                                                                                                    |          |                    |                   |                |            |                                                                                                    | A Chanten                                |  |  |
|                                                           | Exécuter la fonction "chanfrein" : D = 0.3mm                                                                                                    |          |                    |                   |                |            |                                                                                                    |                                          |  |  |
| 40                                                        | 40 l'axe, valider.                                                                                                    |          |                    |                   |                |            |                                                                                                    |                                          |  |  |
|                                                           | Image: State State |          |                    |                   |                |            |                                                                                                    |                                          |  |  |
|                                                           |                                                                                                    |          |                    |                   |                |            | ar<br>Ik                                                                                                    |                                          |  |  |
|                                                           | Enre                                                                                                    | egistre  | r votre t          | ravail            |                |            |                                                                                                    |                                          |  |  |
| 50                                                        | 50                                                                                                    |          |                    |                   |                |            |                                                                                                    |                                          |  |  |
|                                                           |                                                                                                    |          |                    |                   |                |            |                                                                                                    |                                          |  |  |
| Crée po                                                   | ar : JG                                                                                                    |          | Le : 17/02,        | /13 (indice n°1)  | Modifié        | le :       |                                                                                                    | Page 2 sur 8                             |  |  |

| Collè              | séquence 2 : RECHERCHE DE SOLUTIONS TECHNI                                                                                              | QUES (CI2)   | Technologie      |
|--------------------|----------------------------------------------------------------------------------------------------|--------------|------------------|
| G. ONS<br>63 - LE2 | MODELISATION DU REEL STRU                                                                                                    | SENTATION    | 3 <sup>ème</sup> |
| 2.<br>mo           | Apprentissage de fonctions avancées : Modélisa<br>toréducteur.<br><u>Déroulement de l'activité :</u>                                    | tion de la r | roue du          |
| 10                 | Faire une copie du fichier "pièce vide à copier" dans votre<br>dossier Solidworks et le renommer "ROUE PROPULSO".<br>Ouvrir le fichier. |              |                  |
| 20                 | Réaliser 2 esquisses de cercles concentriques de 1.5 mm de 24 mm de rayon.                                                              | 21           |                  |
| 30                 | Exécuter la fonction "base/bossage extrudé" :<br>Inverser la direction, Borgne.<br>D = 8 mm. Valider                                    |              |                  |
| 40                 | Exécuter la fonction "Coque" : D = 1.8 mm<br>Sélectionner la face avant.<br>Valider.                                                    |              |                  |
| 50                 | Sélectionner vue de face.<br>Sélectionner la face du bossage centrale.<br>Sélectionner "esquisse"                                       | 9999994 1 N  |                  |
| Crée pa            | r : JG Le : 17/02/13 (indice n°1) Modifié le :                                                                                          |              | Page 3 sur 8     |

| Collè    | Collège Séquence 2 : RECHERCHE DE SOLUTIONS TECHNIG                                        |                                                                  |                                                                                                    |                                                              |                               |                    | Technologie      |  |  |
|----------|--------------------------------------------------------------------------------------------|------------------------------------------------------------------|----------------------------------------------------------------------------------------------------|--------------------------------------------------------------|-------------------------------|--------------------|------------------|--|--|
| 63 - LE2 | ZOUX                                                                                       |                                                                  | MODELISATIOND                                                                                                    | OU REEL                                                      | REPRESE<br>STRUC              | NTATION<br>TURELLE | 3 <sup>ème</sup> |  |  |
| 2.<br>ma | 2. Apprentissage de fonctions avancées : Modélisation de la roue du motoréducteur (suite). |                                                                  |                                                                                                    |                                                              |                               |                    |                  |  |  |
| 60       | Réal<br>Esqu<br>pièco<br>Cote<br>d'en<br>Cote<br>roue                                      | isation<br>isser<br>e.<br>r la la<br>sembl<br>r la po<br>: p = 1 | n d'une nervure : 1/4<br>un rectangle en déborda<br>urgeur de la nervure : l =<br>e).<br>osition de la nervure par<br>? (voir dessin d'ensembl | nt sur l'épaisse<br>? (voir dessin<br>rapport à l'axe<br>e). | eur de la<br>e de la          |                    | 3.85             |  |  |
| 70       | Réal<br>Esqu<br>nerv<br>Cote<br>p = ?                                                      | isation<br>lisser<br>ure (u<br>r la po<br>(voir                  | n d'une nervure : 2/4<br>un cercle de rayon r = 1.<br>itiliser l'accrochage auto<br>osition du cercle par rap<br>dessin d'ensemble).           | 5 mm au centre<br>omatique sur l'o<br>port à l'axe de        | e de la<br>1xe).<br>la roue : |                    |                  |  |  |
| 80       | Réal<br>Zoor<br>"Aju<br>Supp                                                               | isation<br>ner su<br>ster l<br>primer                            | n d'une nervure : 3/4<br>ur la zone su cercle trace<br>'esquisse".<br>r les segments désirés.                                                  | é et sélectionne                                             | r l'outil                     |                    |                  |  |  |
| 90       | Réal<br>Exéa<br>Séle<br>Séle<br>Valia                                                      | isation<br>cuter  <br>ctionr<br>ctionr<br>der                    | n d'une nervure : 4/4<br>la fonction "base/bossag<br>ner dans le menu déroula<br>ner la surface à rejoindr                                     | e extrudé" :<br>nt "Jusqu'à la s<br>e : fond de la r         | surface".<br>Due.             |                    |                  |  |  |
| 100      | La no<br>Enre                                                                              | ervure<br>gistre                                                 | e est terminée.<br>er votre travail                                                                                                    |                                                              |                               |                    |                  |  |  |
| Cree po  | ır : JG                                                                                    |                                                                  | Le : 1//02/13 (indice n°1)                                                                                                    | Moditié le                                                   | 2:                            |                    | Page 4 sur 8     |  |  |

| Collè<br>G. ONS | Collège<br>G. ONSLOW<br>Séquence 2 : RECHERCHE DE SOLUTIONS TECHNIQUES                        |                                                         |                                                                                                    |                                                                       |                                    |                  |                                                                                                    | Technologie                                                                                                    |  |  |
|-----------------|-----------------------------------------------------------------------------------------------|---------------------------------------------------------|----------------------------------------------------------------------------------------------------|-----------------------------------------------------------------------|------------------------------------|------------------|----------------------------------------------------------------------------------------------------|----------------------------------------------------------------------------------------------------|--|--|
| 63 - LE2        | ZOUX                                                                                          |                                                         | MODELISAT                                                                                                    | ION DU RE                                                             | EL                                 | REPRESE<br>STRUC | NTATION<br>TURELLE                                                                                                    | 3 <sup>ème</sup>                                                                                                    |  |  |
| 2.<br>mo        | 2. Apprentissage de fonctions avancées : Modélisation de la roue du<br>motoréducteur (suite). |                                                         |                                                                                                    |                                                                       |                                    |                  |                                                                                                    |                                                                                                    |  |  |
| 110             | Répé<br><i>Pour</i><br><i>de r</i> i<br>Séle                                                  | tition<br>duplia<br>otatio<br>ctionn                    | a circulaire de la<br><i>quer la nervure c</i><br>n.<br>ner Insertion, géo                                         | nervure : 1/4<br><i>le façon circul</i><br>ométrie de ré <sup>.</sup> | <i>laire, il fai</i><br>férence, a | ut un axe<br>xe. | Estatori e deconto del Sol<br>Periode Estator. Altrici<br>Estatori e desarrollaria<br>L'alexancetta di nutales<br>Cautes<br>Cautes<br>Esquise d'antices<br>Esquise 20<br>Esquise 20<br>Esquise 20<br>Ostrollaria<br>Cautoria<br>Esquise de la della della<br>Parte de la della della della della<br>Cautoria<br>Registra de la della della<br>Cautoria<br>Registra de la della della<br>Cautoria<br>Registra de la della della della della della<br>Calta de cauto de palag<br>Objet<br>La hypoteta | ettoris: - Usage falcatif uniquement - Roor propulsi)<br>age Section Outlis Feeter ?<br>• • • • • • • • • • • • • • • • • • • |  |  |
| 120             | Répé<br>Dans<br>cylin<br>Séle<br>L'ax                                                         | étition<br>la bo<br>drique<br>ctionn<br>e de le         | circulaire de la<br>îte de dialogue, s<br>e/conique".<br>ner la face cylind<br>a roue est créé e                   | nervure : 2/4<br>sélectionner "s<br>rique extérieu<br>en validant.    | surface<br>ure de la r             | oue.             |                                                                                                    |                                                                                                    |  |  |
| 130             | Répé<br>Séle<br>Dans<br>•                                                                     | tition<br>ctionn<br>la bo<br>Parc<br>Ang<br>Non         | a circulaire de la<br>her la fonction "r<br>îte de dialogue :<br>amètres : Axe 1 (<br>le : 60°<br>hbre d'occurrenc | nervure : 3/4<br>épétition circo<br>(axe créé).<br>:es : 6            | ulaire".                           |                  |                                                                                                    |                                                                                                    |  |  |
| 140             | •<br>Répé<br>Valic<br>Les 1<br>La pi<br>Enre                                                  | Fond<br>Etition<br>Ier.<br>Nervur<br>Dèce es<br>Ogistre | ction à répéter :<br>circulaire de la<br>res sont copiées.<br>st terminée.<br>er votre travail                     | Extrusion 2<br>nervure : 4/4                                          |                                    |                  |                                                                                                    |                                                                                                    |  |  |
| Crée po         | r : JG                                                                                        |                                                         | Le : 17/02/13 (indi                                                                                                | ce n°1)                                                               | Modifié le                         | :                |                                                                                                    | Page 5 sur 8                                                                                                    |  |  |

| Collège                  | Séquence 2 : RECHERCHE DE SOLUTIONS                                                                                                    | Technologie        |          |  |  |  |  |  |
|--------------------------|----------------------------------------------------------------------------------------------------|--------------------|----------|--|--|--|--|--|
| G. ONSLOW<br>63 - LEZOUX | ONSLOW         REPRESENTATION           - LEZOUX         MODELISATION DU REEL         REPRESENTATION           STRUCTURELLE         STRUCTURELLE |                    |          |  |  |  |  |  |
| 3. Réal<br>partie)       | isation d'un assemblage : Assemblage                                                                                                    | e motoréducteur (j | première |  |  |  |  |  |

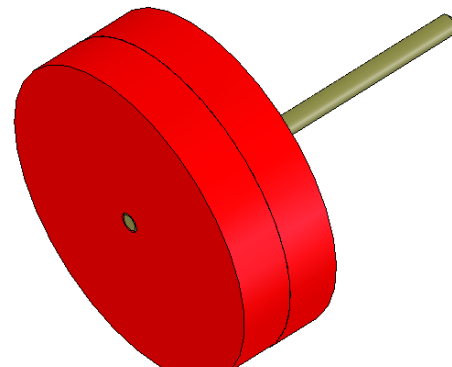

## <u>Déroulement de l'activité :</u>

| 10      | Faire une copie du fichier "assemblage v<br>votre dossier Solidworks et le renommer<br>gauche". Ouvrir le fichier.<br><i>Attention, les fichiers "AXE PROPULSO" et<br/>doivent être ouverts également.</i><br>Sélectionner "Fenêtre", mosaïque horizon                           | ide à copier" dans<br>"Motoréducteur<br><i>"ROUE PROPULSO"</i><br>ntale. |              |
|---------|----------------------------------------------------------------------------------------------------|--------------------------------------------------------------------------|--------------|
| 20      | <u>Insérer les composants de l'assemblage</u><br>Sélectionner et effectuer un cliquer/g<br>premier et le positionner dans la fenêtre<br>Sélectionner et effectuer un cliquer/gli<br>la positionner dans la fenêtre assemblage<br>Maximiser la fenêtre de l'assemblage.           | lisser de l'axe en<br>assemblage.<br>sser de la roue et<br>e (2 fois).   |              |
| 30      | <ul> <li>ASSEMBLER LES 2 ROUES 1/2</li> <li>Sélectionner "contrainte", dans la boîte o</li> <li>Cliquer sur les deux faces à mettro</li> <li>Sélectionner "direction opposée ao</li> <li>Sélectionner "coïncidence".</li> <li>Sélectionner "aperçu".</li> <li>Valider</li> </ul> | de dialogue :<br>e en coïncidence.<br>tivée".                            | a            |
| Crée pa | r : JG Le : 17/02/13 (indice n°1)                                                                                                    | Modifié le :                                                             | Page 6 sur 8 |

| MODELISATION DU REL       REPRESENTATION<br>STRUCTURELLE       3 <sup>ène</sup> 3. Réalisation d'un assemblage : Assemblage motoréducteur (première<br>partie suite).       3 <sup>ène</sup> ASSEMBLER LES 2 ROUES 2/2<br>Sélectionner "contrainte", dans la bôîte de dialogue :<br><ul> <li>Cliquer sur une arête circulaire de chacune des<br/>roues.</li> <li>Sélectionner "concentrique".</li> <li>Sélectionner "aperçu".</li> <li>Valider.</li> </ul> ASSEMBLER LES 2 ROUES avec l'AXE 1/2<br>Sélectionner "contrainte", dans la bôîte de dialogue :<br><ul> <li>Cliquer sur une arête circulaire de l'axe.</li> <li>Sélectionner "contrainte", dans la bôîte de dialogue :<br/><ul> <li>Cliquer sur une arête circulaire de l'axe.</li> <li>Sélectionner "contrainte", dans la bôîte de dialogue :<br/><ul> <li>Cliquer sur une arête circulaire de l'axe.</li> <li>Sélectionner "contrainte", dans la bôîte de dialogue :<br/><ul> <li>Cliquer sur la surface Al l'AXE 2/2</li> <li>Sélectionner "contrainte", dans la bôîte de dialogue :<br/><ul> <li>Cliquer sur une face de la roue.</li> <li>Cliquer sur une face de la roue.</li> <li>Cliquer sur une face de la roue.</li> <li>Cliquer sur la surface à l'extrêmité de l'axe.</li> <li>Sélectionner "contrainte",<br/><ul> <li>Sélectionner "contrainte",<br/><ul> <li>Sélectionner "aperçu".</li> <li>Valider</li> <li>Valider</li> <li>L'assemblage "première partie" est terminé.</li> <li>Enregistrer votre travail.</li> <li>L'assemblage "première partie" est terminé.</li> <li>Enregistrer votre travail.</li> <li>Mandeline de l'axe.</li></ul></li></ul></li></ul></li></ul></li></ul></li></ul></li></ul>                                                          | Collè    | ege<br>SLOW                                                                           | Séquence 2 : RECHERCHE DE SOLUTIONS TECHNIQUES (CI2) |                                                                                                    |                                                                                               |                                              |                                  |               |  | Technologie      |  |
|----------------------------------------------------------------------------------------------------|----------|---------------------------------------------------------------------------------------|------------------------------------------------------|----------------------------------------------------------------------------------------------------|-----------------------------------------------------------------------------------------------|----------------------------------------------|----------------------------------|---------------|--|------------------|--|
| <ul> <li>3. Réalisation d'un assemblage : Assemblage motoréducteur (première partie suite).</li> <li>ASSEMBLER LES 2 ROUES 2/2<br/>Sélectionner "contrainte", dans la bôîte de dialogue : <ul> <li>Cliquer sur une arête circulaire de chacune des roues.</li> <li>Sélectionner "concentrique".</li> <li>Sélectionner "contrainte", dans la bôîte de dialogue : <ul> <li>Valider.</li> </ul> </li> <li>ASSEMBLER LES 2 ROUES avec l'AXE 1/2<br/>Sélectionner "contrainte", dans la bôîte de dialogue : <ul> <li>Cliquer sur une arête circulaire de la roue.</li> <li>Cliquer sur la surface extérieure de l'axe.</li> <li>Sélectionner "concentrique".</li> <li>Sélectionner "concentrique".</li> <li>Sélectionner "concentrique".</li> <li>Sélectionner "concentrique".</li> <li>Sélectionner "concentrique".</li> <li>Sélectionner "aperçu".</li> <li>Valider</li> </ul> </li> <li>ASSEMBLER LES 2 ROUES avec l'AXE 2/2<br/>Sélectionner "contrainte", dans la bôîte de dialogue : <ul> <li>Cliquer sur la surface extérieure de l'axe.</li> <li>Sélectionner "aperçu".</li> <li>Valider</li> </ul> </li> <li>60 ASSEMBLER LES 2 ROUES avec l'AXE 2/2<br/>Sélectionner "contrainte", dans la bôîte de dialogue : <ul> <li>Cliquer sur la surface de la roue.</li> <li>Cliquer sur une face de la roue.</li> <li>Cliquer sur une face de la roue.</li> <li>Cliquer sur une face de la roue.</li> <li>Cliquer sur la surface de l'extrémité de l'axe.</li> <li>Sélectionner "contrainte".</li> <li>Sélectionner "contrainte".</li> <li>Sélectionner "contrainter."</li> <li>Sélectionner "aperçu".</li> <li>Valider</li> </ul> </li> <li>1. Tassemblage "première partie" est terminé.<br/>Enregistrer votre travail.</li> </ul></li></ul> | 63 - LEZ | MODELISATION DU REEL REPRESENTATION STRUCTURELLE                                      |                                                      |                                                                                                    |                                                                                               |                                              |                                  |               |  | 3 <sup>ème</sup> |  |
| ASSEMBLER LES 2 ROUES 2/2         Sélectionner "contrainte", dans la boîte de dialogue :         • Cliquer sur une arête circulaire de chacune des roues.         • Sélectionner "concentrique".         • Sélectionner "contrainte", dans la boîte de dialogue :         • Valider.         ASSEMBLER LES 2 ROUES avec l'AXE 1/2         Sélectionner "contrainte", dans la boîte de dialogue :         • Cliquer sur une arête circulaire de la roue.         • Cliquer sur la surface extérieure de l'axe.         • Sélectionner "concentrique".         • Sélectionner "aperçu".         • Valider         40         ASSEMBLER LES 2 ROUES avec l'AXE 2/2         Sélectionner "contrainte", dans la boîte de dialogue :         • Cliquer sur la surface extérieure de l'axe.         • Sélectionner "contrainte", dans la boîte de dialogue :         • Cliquer sur la surface à l'extrémité de l'axe.         • Sélectionner "contrainte", dans la boîte de dialogue :         • Cliquer sur la surface à l'extrémité de l'axe.         • Sélectionner "concidence".         • Sélectionner "aperçu".         • Valider         L'assemblage "première partie" est terminé.         Brnegistrer votre travail.         70                                                                                                    | 3.<br>pa | 3. Réalisation d'un assemblage : Assemblage motoréducteur (première<br>partie suite). |                                                      |                                                                                                    |                                                                                               |                                              |                                  |               |  |                  |  |
| ASSEMBLER LES 2 ROUES avec l'AXE 1/2         Sélectionner "contrainte", dans la boîte de dialogue :         • Cliquer sur une arête circulaire de la roue.         • Cliquer sur la surface extérieure de l'axe.         • Sélectionner "concentrique".         • Sélectionner "aperçu".         • Valider         60         ASSEMBLER LES 2 ROUES avec l'AXE 2/2         Sélectionner "contrainte", dans la boîte de dialogue :         • Cliquer sur la surface à l'extrémité de l'axe.         • Sélectionner "contrainte", dans la boîte de dialogue :         • Cliquer sur la surface à l'extrémité de l'axe.         • Sélectionner "contrainte", dans la boîte de dialogue :         • Cliquer sur la surface à l'extrémité de l'axe.         • Sélectionner "contrainte", dans la boîte de dialogue :         • Cliquer sur la surface à l'extrémité de l'axe.         • Sélectionner "aperçu".         • Valider         L'assemblage "première partie" est terminé.         Enregistrer votre travail.         70                                                                                                    | 40       | ASS<br>Séle<br>•                                                                      | EMBl<br>ction<br>Cliq<br>rou<br>Sél<br>Sél<br>Val    | LER LES 2 RG<br>ner "contrair<br>juer sur und<br>les.<br>ectionner "co<br>ectionner "aj<br>ider.            | OUES 2/2<br>nte", dans la l<br>e arête circ<br>oncentrique".<br>oerçu".                       | culaire de                                   | dialogue<br>de chac              | e:<br>une des |  |                  |  |
| <ul> <li>ASSEMBLER LES 2 ROUES avec l'AXE 2/2<br/>Sélectionner "contrainte", dans la boîte de dialogue : <ul> <li>Cliquer sur une face de la roue.</li> <li>Cliquer sur la surface à l'extrémité de l'axe.</li> <li>Sélectionner "coïncidence".</li> <li>Sélectionner "aperçu".</li> <li>Valider</li> </ul> </li> <li>L'assemblage "première partie" est terminé.<br/>Enregistrer votre travail.</li> </ul>                                                                                                    | 50       | ASS<br>Séle<br>•<br>•                                                                 | EMBL<br>ction<br>Cliq<br>Cliq<br>Sél<br>Sél<br>Val   | LER LES 2 RG<br>ner "contrair<br>juer sur une o<br>juer sur la su<br>ectionner "co<br>ectionner "aj<br>ider | DUES avec l<br>nte", dans la l<br>arête circulai<br>rface extério<br>oncentrique".<br>perçu". | 'AXE 1/i<br>poîte de<br>ire de la<br>eure de | 2<br>dialogue<br>roue.<br>l'axe. | 2:            |  |                  |  |
| 70<br>L'assemblage "première partie" est terminé.<br>Enregistrer votre travail.                                                                                                    | 60       | ASS<br>Séle<br>•<br>•                                                                 | EMBL<br>ction<br>Cliq<br>Cliq<br>Sél<br>Sél<br>Val   | LER LES 2 RG<br>ner "contrair<br>juer sur une<br>juer sur la su<br>ectionner " c<br>ectionner "aj<br>ider   | OUES avec l<br>nte", dans la l<br>face de la rou<br>rface à l'ext<br>coïncidence".<br>perçu". | 'AXE 2/<br>poîte de<br>Je.<br>rémité c       | 2<br>dialogue<br>de l'axe.       | 2:            |  |                  |  |
|                                                                                                    | 70       | L'as<br>Enre                                                                          | sembl<br>gistr                                       | lage "premièn<br>er votre trav                                                                              | re partie" est<br>vail.                                                                       | t termino                                    | é.                               |               |  |                  |  |

| Collè       | Séquence 2 : RECHERCHE DE SOLUTIONS TEC                                                                                                    | CHNIQUES (CI2)                 | Technologie      |
|-------------|----------------------------------------------------------------------------------------------------|--------------------------------|------------------|
| 63 - LEZ    | MODELISATION DU REEL                                                                                                    | REPRESENTATION<br>STRUCTURELLE | 3 <sup>ème</sup> |
| 3. I<br>par | Realisation d'un assemblage : Assemblage m<br>tie).                                                                                                    | notoréducteur (                | deuxième         |
|             | <u>Déroulement de l'activité :</u>                                                                                                    |                                |                  |
| 80          | <ul> <li>'BLOC_REDUCTEUR_FLANC_D_25" et</li> <li>'BLOC_REDUCTEUR_FLANC_G" dans votre dossier</li> <li>Solidworks et ouvrir les fichiers.</li> <li>Attention, les fichiers "AXE PROPULSO" et "ROUE PROPULSO" et "ROUE" et "ROUE" et "ROUE" "ROUE" "ROUE" "ROUE" "ROUE" "ROUE" "ROUE" "ROUE" "ROUE" "ROUE" "ROUE" "ROUE" "ROUE" "ROUE" "ROUE" "ROUE" "ROUE" "ROUE" "ROUE" "ROUE" "ROUE" "ROUE" "ROUE" "ROUE" "ROUE" "ROUE" "ROUE" "ROUE"" "ROUE"" "ROUE"" "ROUE"" "ROUE"" "ROUE"" "ROUE"" "ROUE"" "ROUE""""""""""""""""""""""""""""""""</li></ul> | PULSO"                         |                  |
| 90          | <u>METTRE EN PLACE LES CONTRAINTES</u><br>Bonne chance !!!<br>Une fois votre assemblage terminé, enregistrer<br>travail.<br><b>Vous pouvez maintenant faire le motoréducteur (</b><br>mais comment faire efficacement?                                                                                                    | votre                          |                  |
| Crée pai    | : JG Le : 17/02/13 (indice n°1) Modifié le :                                                                                                    |                                | Page 8 sur 8     |